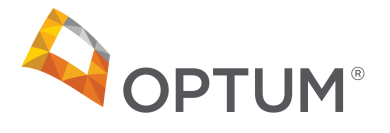

# **Accessing Your Profile Online**

Go to www.myoptumhealthphysicalhealth.com. Log in using your 1. assigned Provider ID and Password.

|                                                                                                    |                                                                                         | WebAssist<br>Physical Health                                                                                                    | lf you ne<br><u>click here</u> |
|----------------------------------------------------------------------------------------------------|-----------------------------------------------------------------------------------------|----------------------------------------------------------------------------------------------------|--------------------------------|
| <u>Click here</u> to be                                                                                                    | ookmark the OptumHealth Care So                                                         | lutions, Inc. Web site.                                                                                                    | To chang<br>here.              |
|                                                                                                    |                                                                                         | >> What's Inside                                                                                                    |                                |
| Provider ID:<br>Password:                                                                                                    | Login                                                                                   | For the Staff<br>- Submit Claims & Clinical Submissions<br>- Check Status of Claims & Clinical<br>Submissions<br>- Obtain Forms & Manuals |                                |
| To change your<br>here.                                                                                                    | <del>, prorider ID or passerond</del> , please<br>current password, please <u>click</u> | For the Clinician<br>• Provider Profiles<br>• Continuing Education<br>• Clinical Information & Resources                                  |                                |
| Electronic Health Records Software<br>Rates for OptumHealth Provide                                                                                                    | Now Available at Discounted<br>s: Click Here for Details                                | Resource Library<br>• Clinical Submission Forms<br>• Plan Summission Forms                                                                |                                |
| This Web site is intended for use by particip<br>providers.                                                                                                    | pating OptumHealth Physical Health                                                      | Operations Manual     Forms     Provider Training                                                                                         |                                |
| OptumHealth Physical Health is comp<br>• OptumHealth Care Solutions, Inc.<br>• ACN Group IPA of New York, Inc.<br>• Managed Physical Network, Inc.<br>• ACN Group of Celifornia Inc. | rised of:                                                                               | >> Interested in becoming a Provider ?                                                                                                    |                                |
| • ACN Group of California, Inc.  This site has been designed to work with Microsoft Internet Explorer version 5.0 or higher.                                                         |                                                                                         | <ul> <li>Review Clinical Policies</li> <li>Review Reimbursement Policies</li> <li>Public Policy Committee</li> </ul>                      |                                |
|                                                                                                    |                                                                                         | >> OptumHealth Provider FAQs                                                                                                    |                                |

2. Click on Clinical Resources.

|                                          |                                                                                                    | WebAssist<br>Physical Health                                      |                                 |                                       |  |  |
|------------------------------------------|----------------------------------------------------------------------------------------------------|-------------------------------------------------------------------|---------------------------------|---------------------------------------|--|--|
|                                          | Clinical Subs & Claims                                                                                                    | Tools & Resources                                                 | Clinical Resources              | Home Logout                           |  |  |
| Clinical Guidelines                      |                                                                                                    |                                                                   | Clinical Guidelines             |                                       |  |  |
| Clinical Forms                           | Clinical Resources                                                                                                    |                                                                   | Clinical Forma                  | -                                     |  |  |
| Patient Status Report<br>Reference Guide | This area of WebAssist serves as                                                                                                    | a quick recourse that you can u                                   | Patient Status Report Reference |                                       |  |  |
| Clinical Policies                        | and guidelines. Most providers m                                                                                                    | ake it a habit to visit this section                              | 9 Guide                         | current newsletters and glance at     |  |  |
| Your Profile                             | updated profile information.                                                                                                    |                                                                   | Clinical Policies               | -                                     |  |  |
| Education                                |                                                                                                    |                                                                   | Your Profile                    |                                       |  |  |
| PSF Process Tutorial                     | Financial Incentive Policy in Utiliz                                                                                                    | ation Review Decisions                                            | Education                       |                                       |  |  |
| Articles/Newsletters                     | The first first fi | dion new Decisions                                                |                                 | -                                     |  |  |
| Other Useful Sites                       | It is the policy of OptumHealth that                                                                                                    | tutilization review decisions are                                 | PSF Process Tutorial            | - ess of care and service and         |  |  |
|                                          | existence of coverage. OptumHea                                                                                                    | Ith encourages appropriate utili:                                 | a Articles/Newsletters          | _ ation. Financial incentives are not |  |  |
|                                          | offered to individuals in making ut<br>conducting utilization review for is                                                                                                    | ilization management decisions<br>suing denials of coverage or se | Other Useful Sites              | fically reward Support Clinicians     |  |  |

If you need your password, please click on the link located below the Login button

our provider ID or password, please

ur current password, please click

This is the third heading at the top of the screen

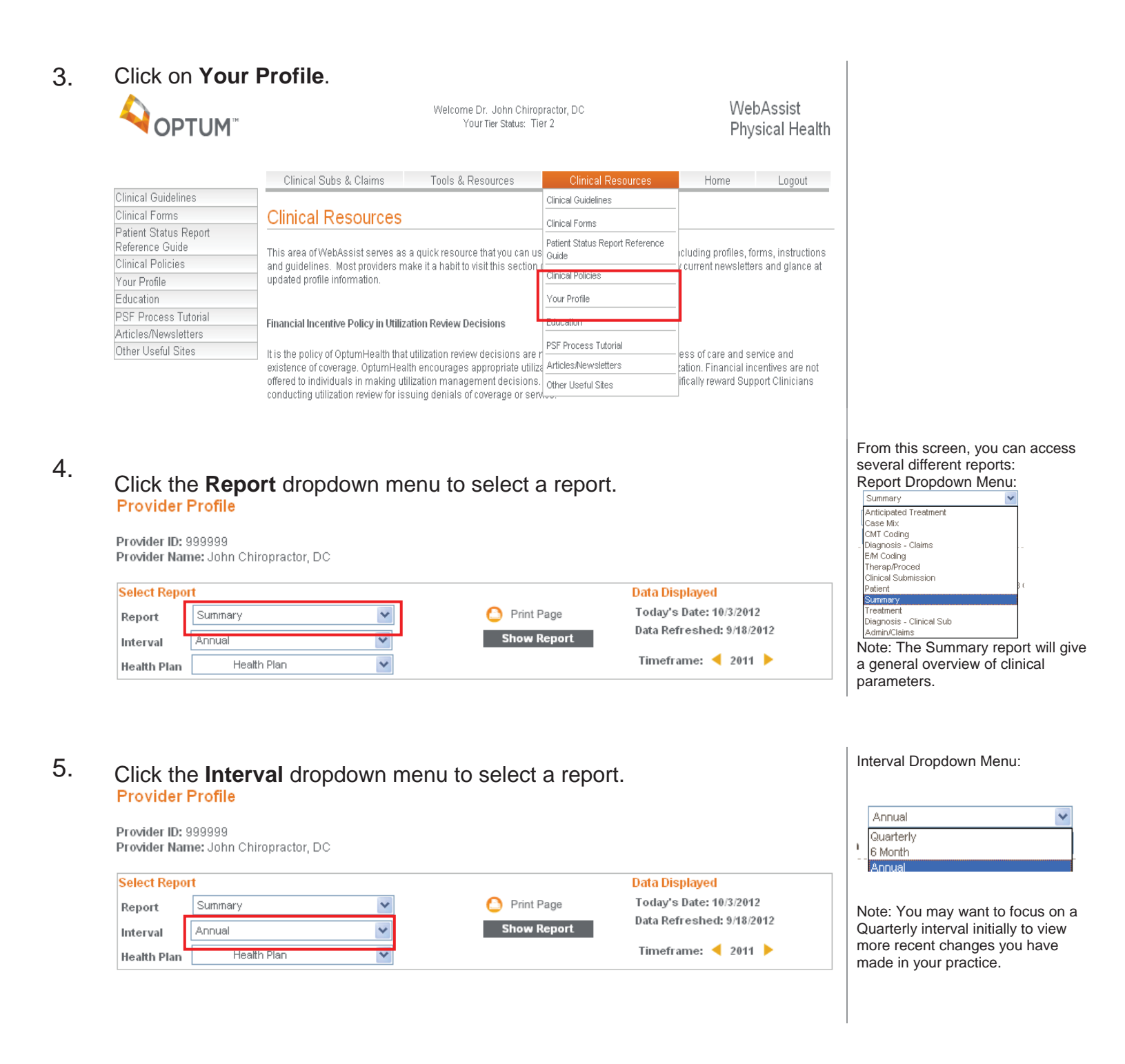

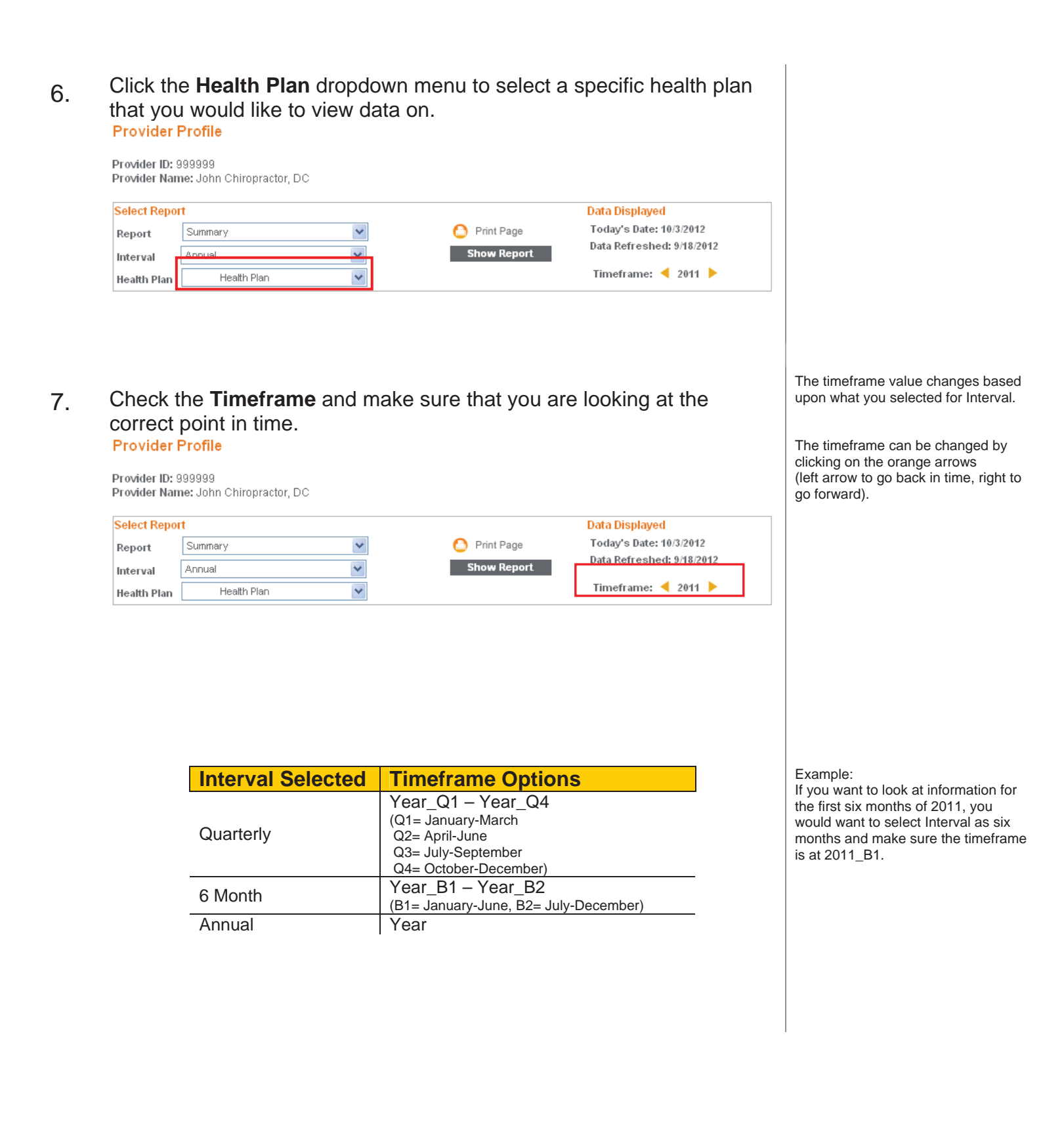

# 8. After you have selected all of your report criteria, click the Show8. Report button.

The information from the report will appear on the screen.

### **Provider Profile** Provider ID: 999999 Provider Name: John Chiropractor, DC Select Report Data Displayed ¥ C Print Page Today's Date: 10/3/2012 Summary Report Data Refreshed: 9/18/2012 ¥ Show Report Annual Interval Timeframe: ┥ 2011 🕨 Health Plan Health Plan ¥ My % Network (n = 1130) Charts Resources Measure Performance Change Average St'd Dev Trend Bubble Guideline Patients with Active Treatment Plan 0 . 39.93 46.53 . Patients with Billed Date of Service 126 (11.27%) 58.69 308 79 . ٠ Average Patient Age 50.4 5.22% 44.5 20.3 . % Female Patients 57.9 (2.20%) 59.82 10.82 • 0 6 % of Pts You Anticipate Discharging 0 0 % of Pts with Regional Spinal Complaint 0 58.98 44.66 . ٠ 33.54 . • Average Initial Oswestry Score 0 18.306 . Average Initial NDI Score 28.184 0 17.477 Average Initial Pain Intensity 0 5.709 . 2.165 ٠ • DOS per Patient 7.22 6.96% 5.53 2.09 Services per DOS 1.93 (1.53%) 1.7 0.53 . • Xray Studies per Patient 0.04 (50.00%) 0.07 0.15 0 ٠ % of CMT 98941/42 . ٠ 29.76 11.00% 50.63 29.17 % Spinal CMT 98941/42 8.79% 0 31.93 53.69 30.42 0 % of CMT 98943 6.8 (21.39%) 5.29 8.75 Passive Therapies per DOS 0.77 1.32% 0.42 0.36 . Active Procedures per DOS 0 0.09 0.24 • • . • % of New E/M 99204/05 0 1.18 8.93 577.29 3.20% . Weighted Resource Use per Pt 462.58 257.2 Percent of Patients with Over 20 Visits 0 2.38 240.00% 2.71 4.16 . Percent of Patients with 1 Visit 9.52 (49.92%) 22.46 12.34 Allowed per patient 282.63 3.01% 214.14 118.44 .

Optum<sup>™</sup> Physical Health [Solutions] ("Optum") include OptumHealth Care Solutions, LLC, ACN Group IPA of New York, Inc., Managed Physical Network, Inc., and ACN Group of California, Inc., dba OptumHealth Physical Health of California.

Click on any blue circle to view Trend Charts or orange circle to view 9. **Bubble Charts**.

| Measure                                 | My<br>Performance | %<br>Change | Network<br>Average | (n = 1130)<br>St'd Dev | C<br>Trend | harts<br>Bubble | Resources<br>Guideline |
|-----------------------------------------|-------------------|-------------|--------------------|------------------------|------------|-----------------|------------------------|
| Patients with Active Treatment Plan     | 0                 |             | 39.93              | 46.53                  | ۲          |                 |                        |
| Patients with Billed Date of Service    | 126               | (11.27%)    | 58.69              | 308.79                 | ۲          |                 |                        |
| Average Patient Age                     | 50.4              | 5.22%       | 44.5               | 20.3                   | ۲          | ٠               |                        |
| % Female Patients                       | 57.9              | (2.20%)     | 59.82              | 10.82                  | ۲          | ٠               |                        |
| % of Pts You Anticipate Discharging     | 0                 |             | 0                  | 0                      | ٠          |                 |                        |
| % of Pts with Regional Spinal Complaint | 0                 |             | 58.98              | 44.66                  | ۲          | ٠               |                        |
| Average Initial Oswestry Score          | 0                 |             | 33.54              | 18.306                 | ۲          | ٠               |                        |
| Average Initial NDI Score               | 0                 |             | 28.184             | 17.477                 | ٠          |                 |                        |
| Average Initial Pain Intensity          | 0                 |             | 5.709              | 2.165                  | ٠          |                 |                        |
| DOS per Patient                         | 7.22              | 6.96%       | 5.53               | 2.09                   | ٠          | ٠               |                        |
| Services per DOS                        | 1.93              | (1.53%)     | 1.7                | 0.53                   | ٠          | ٠               |                        |
| Xray Studies per Patient                | 0.04              | (50.00%)    | 0.07               | 0.15                   | ٠          | ٠               |                        |
| % of CMT 98941/42                       | 29.76             | 11.00%      | 50.63              | 29.17                  | ٠          | ٠               |                        |
| % Spinal CMT 98941/42                   | 31.93             | 8.79%       | 53.69              | 30.42                  | ٠          |                 |                        |
| % of CMT 98943                          | 6.8               | (21.39%)    | 5.29               | 8.75                   | ٠          |                 |                        |
| Passive Therapies per DOS               | 0.77              | 1.32%       | 0.42               | 0.36                   | ٠          |                 |                        |
| Active Procedures per DOS               | 0                 |             | 0.09               | 0.24                   | ٠          | •               |                        |
| % of New E/M 99204/05                   | 0                 |             | 1.18               | 8.93                   | ٠          | ٠               |                        |
| Weighted Resource Use per Pt            | 577.29            | 3.20%       | 462.58             | 257.2                  | ٠          |                 |                        |
| Percent of Patients with Over 20 Visits | 2.38              | 240.00%     | 2.71               | 4.16                   | ٠          |                 |                        |
| Percent of Patients with 1 Visit        | 9.52              | (49.92%)    | 22.46              | 12.34                  | ٠          |                 |                        |
| Allowed per patient                     | 282.63            | 3.01%       | 214.14             | 118.44                 | ۲          |                 |                        |

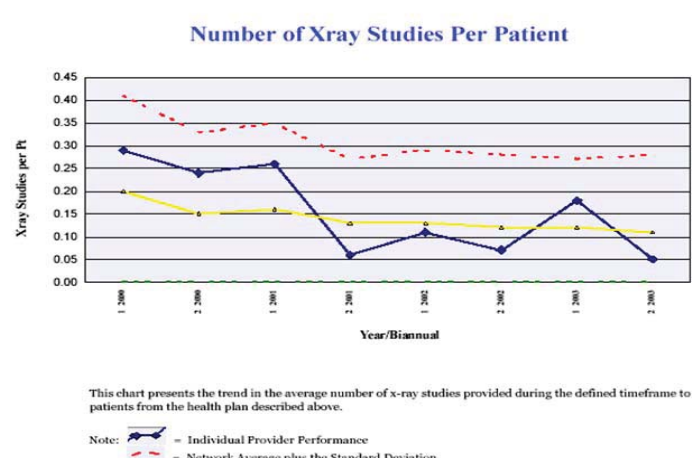

### Example:

If you want to access your X-ray trend over time click on the Trend Chart for Xray Studies Per Patient. A .pdf of the chart will appear in a new screen.

Optum<sup>™</sup> Physical Health [Solutions] ("Optum") include OptumHealth Care Solutions, LLC, ACN Group IPA of New York, Inc., Managed Physical Network, Inc., and ACN Group of California, Inc., dba OptumHealth Physical Health of California. © 2012 Optum, Inc. All Rights Reserved.

<sup>-- -</sup> Network Average minus the Standard Deviation

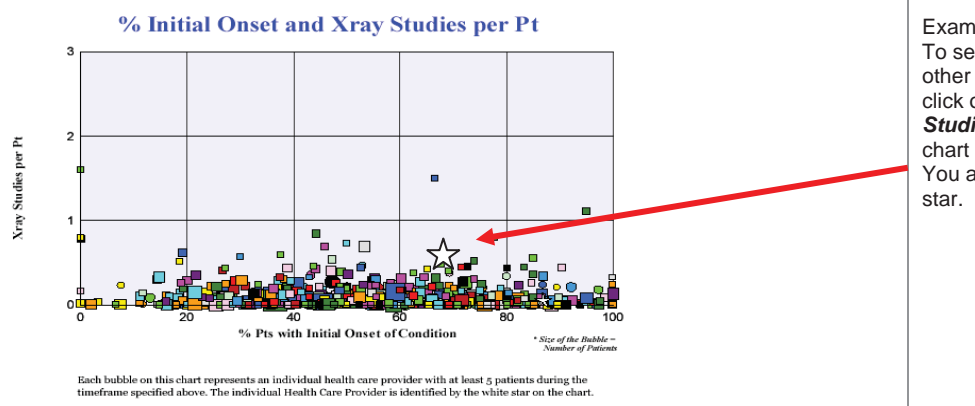

### Example:

To see a visual comparison of you vs. other providers on the use of X-ray, click on the Bubble Chart for *Xray Studies Per Patient*. A .pdf of the chart will appear in a new screen. You are represented by the white star.

## 10. Click on any orange folder under **Resources Guideline** to view **OptumHealth Policies.**

| •                                          |                   |             |                    |                                                             |                                                                     |                                                                                         |                        |
|--------------------------------------------|-------------------|-------------|--------------------|-------------------------------------------------------------|---------------------------------------------------------------------|-----------------------------------------------------------------------------------------|------------------------|
| Measure                                    | My<br>Performance | %<br>Change | Network<br>Average | (n = 1130)<br>St'd Dev                                      | Trend                                                               | Charts<br>Bubble                                                                        | Resources<br>Guideline |
| Patients with Active Treatment Plan        | 0                 |             | 39.93              | 46.53                                                       | ٠                                                                   |                                                                                         |                        |
| Patients with Billed Date of Service       | 126               | (11.27%)    | 58.69              | 308.79                                                      | ٠                                                                   |                                                                                         |                        |
| Average Patient Age                        | 50.4              | 5.22%       | 44.5               | 20.3                                                        | ٠                                                                   | •                                                                                       |                        |
| % Female Patients                          | 57.9              | (2.20%)     | 59.82              | 10.82                                                       | ۲                                                                   | •                                                                                       |                        |
| % of Pts You Anticipate Discharging        | y 0               |             | 0                  | 0                                                           | ۲                                                                   |                                                                                         |                        |
| % of Pts with Regional Spinal<br>Complaint | 0                 |             | 58.98              | 44.66                                                       | ٠                                                                   | •                                                                                       |                        |
| Average Initial Oswestry Score             | 0                 |             | 33.54              | 18.306                                                      | ٠                                                                   | •                                                                                       |                        |
| Average Initial NDI Score                  | 0                 |             | 28.184             | 17.477                                                      | ٠                                                                   |                                                                                         |                        |
| Average Initial Pain Intensity             | 0                 |             | 5.709              | 2.165                                                       | ٠                                                                   |                                                                                         |                        |
| DOS per Patient                            | 7.22              | 6.96%       | 5.53               | 2.09                                                        | ٠                                                                   | •                                                                                       | -                      |
|                                            |                   |             |                    | Guic<br>Policy #84 - Dete<br>Policy #348 - A<br>Policy #449 | Ieline Doc<br>Immination o<br>Benef<br>Application (<br>- Maintenar | ument(s)<br>f Maximum Therapeutic<br>it<br>of Clinical Algorithms<br>ice/Custodial Care |                        |
| Services per DOS                           | 1.93              | (1.53%)     | 1.7                | 0.53                                                        | ٠                                                                   | •                                                                                       |                        |
| Xray Studies per Patient                   | 0.04              | (50.00%)    | 0.07               | 0.15                                                        | ٠                                                                   | ٠                                                                                       | -                      |
| % of CMT 98941/42                          | 29.76             | 11.00%      | 50.63              | 29.17                                                       | ٠                                                                   | ٠                                                                                       |                        |
| % Spinal CMT 98941/42                      | 31.93             | 8.79%       | 53.69              | 30.42                                                       | ٠                                                                   |                                                                                         |                        |
| % of CMT 98943                             | 6.8               | (21.39%)    | 5.29               | 8.75                                                        | ٠                                                                   |                                                                                         |                        |

### Example:

To view OptumHealth Policy information relating to DOS per Patient, click on the folder for **DOS per Patient** and then click on a topic. A .pdf of the information will appear in a new screen.

Optum<sup>™</sup> Physical Health [Solutions] ("Optum") include OptumHealth Care Solutions, LLC, ACN Group IPA of New York, Inc., Managed Physical Network, Inc., and ACN Group of California, Inc., dba OptumHealth Physical Health of California. © 2012 Optum, Inc. All Rights Reserved.

11. To access a different report, return to the dropdown menus and select different report criteria and click the **Show Report** button. This procedure may be repeated for other reports you wish to access.

| Provider                       | Profile                                    |   |              |                           |
|--------------------------------|--------------------------------------------|---|--------------|---------------------------|
| Provider ID: 9<br>Provider Nam | 999999<br><b>ne:</b> John Chiropractor, DC | > |              |                           |
| Select Repo                    | rt                                         |   |              | Data Displayed            |
| Report                         | Summary                                    | * | 🌔 Print Page | Today's Date: 10/3/2012   |
| Interval                       | Annual                                     | ~ | Show Report  | Data Refreshed: 9/18/2012 |
| Health Plan                    | Health Plan                                | ~ |              | Timeframe: ┥ 2011 🕨       |

12. If you have any questions regarding how to access your profile, or specific questions regarding your profile, please contact Provider Services at (800) 873-4575 and ask to be connected to your support clinician.

Version #: 3 Current Version Date: 10/3/12 Previous Version Date: 02/07/11 Modified By: VF